## INSTRUCTION ON GIVING AUTHORISATION TO ACCOUNTANTS OR ADVISORS

inforevision can submit reports, obtain information, etc., on behalf of your company if you grant us access through authorization. Here is how:

- Log in to tastselv.skat.dk with MitID or TastSelv code.
- In the menu overview, choose 'Profile information and contact details' at the bottom right

| ŵ∣skat.dk                                                                                             |                                                                                                    | Borger Ertwerv G. Søg 🔓 Lóg på 🧧                                                                                                    |   |
|----------------------------------------------------------------------------------------------------|----------------------------------------------------------------------------------------------------|----------------------------------------------------------------------------------------------------|---|
| Employees 3. Report solary, holiday pay, fees, pension, etc.                                          | VAT<br>> File and change WAT returns, WAT One Stop Shop, EU sales<br>exclusive of WAT, etc.                                                          | Customs Access to customs systems                                                                                                    |   |
| Excise duties Declare and pay excise duties, change and see previous entri- es and get access to EMCS | Tax for companies etc.           > Report corporation tax, tax on occount, tax on dividends, co-<br>untry-by-country reports and see tax information | Other declarations<br>• Reports the Danish Register of Motor Vehicles, report pen-<br>sion (RML, RRF, PERB), interest, etc., change poyments in Sup-<br>plier Service (Leveranderservice) opreements and find forms |   |
| The Tax Account See your account status and pay any amount you owe                                    | Contact Write to us and see replies from us                                                                                                    | Profile information and contact details<br>> See and change your profile information, and see your regi-<br>stration certificate                                                                                    | ÷ |

• Select 'Rights and accesses to E-tax' in the menu on the right.

| Her kan du se og rette i virksomhedens prafil- og kontaktoplysninger og styre rettigheder.                         | ntact details and registration information                      |
|----------------------------------------------------------------------------------------------------|-----------------------------------------------------------------|
| Du kan også hente din virksomheds registreringsbevis eller bevis for                                               | See and change contact details, password and subjects for which |
| ophør.                                                                                                    | you would like notifications                                    |
| Har du brug for hjælp? Ri                                                                                          | ghts and accesses to E-tax                                      |
| Guide: Tilmeld din virksomhed til Revisorordning     Guide: Giv medarbeidere adgang til virksomhedens TastSelv Er- | Authorise employees, accountants and others to report and see   |
| hverv                                                                                                    | nformation about your business                                  |

• Select 'Authorise accountant etc.'

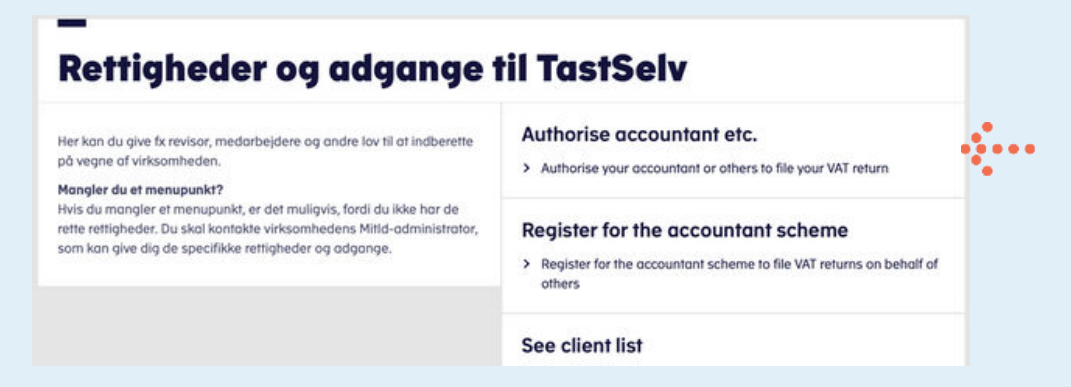

- On this page, you can determine which rights you want to grant to your auditor.
  - a. Choose the area you want to provide access to under 'Rettighed'
    - Press the arrow.
  - b. Enter inforevisions cvr-nr. 19 26 30 96
  - Press the arrow.
  - c. In the box 'Slutdato' choose how long the access should be valid.
- Select 'Gem'
- The process must be repeated for each reporting area.
  - It is important that you choose all of them.

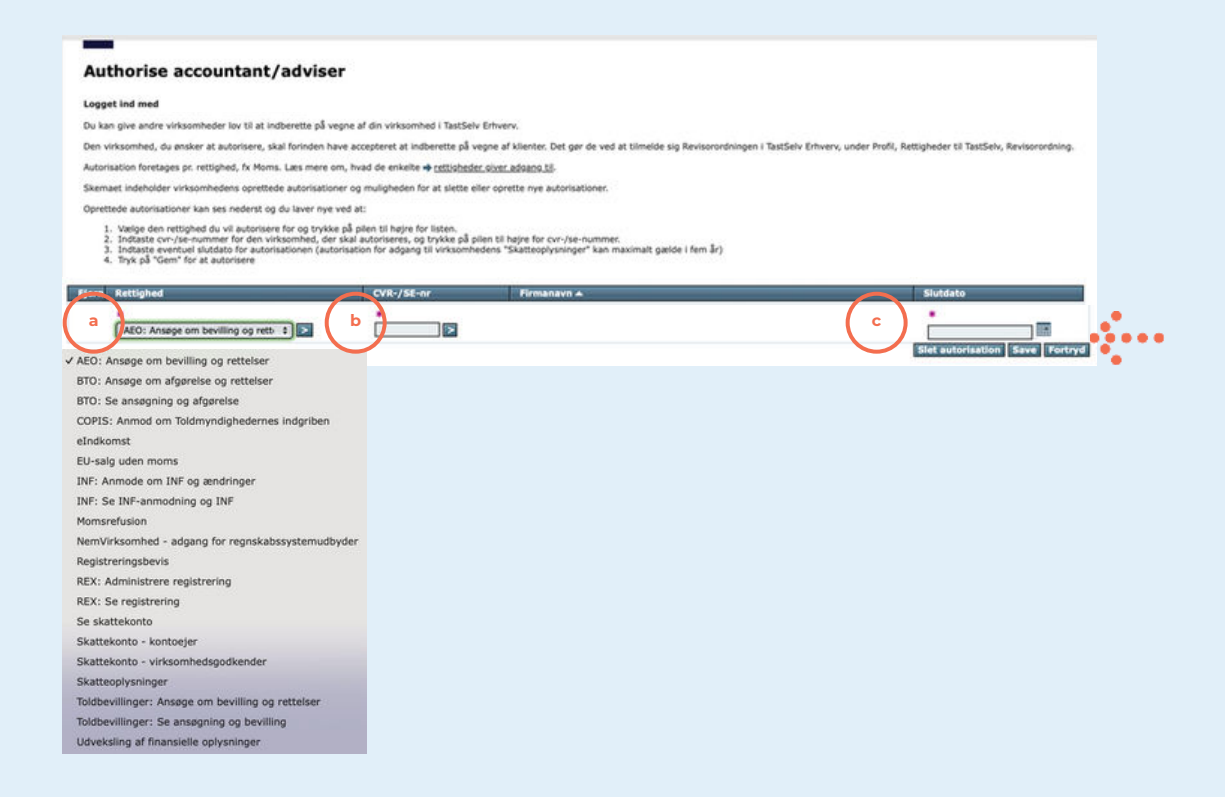

• Within half an hour, your auditor/advisor can view and use the reporting areas.

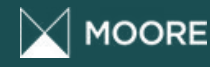

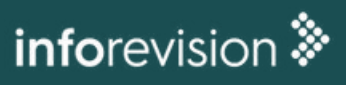